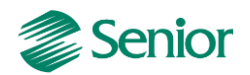

# CONTROLADORIA – Recursos de Customização

**Objetivos do treinamento:** Demonstrar a aplicação de alguns recursos de customização que podem ser utilizados na Gestão de Controladoria.

# Tópicos abordados:

- Utilização de regras vinculadas ao cadastro de declarações;
- Forma de busca de dados;
- Particularidades em leiautes de importação;
- Regras parciais nas formas de contabilização;

# 1 – Cadastro de Declarações

O cadastro de declarações (F049DEC - Cadastros / Controladoria / Declarações) tem como objetivo permitir a alteração da forma de busca padrão dos registros existentes em determinados arquivos fiscais e contábeis gerados pelo ERP Senior. Com ele é possível montar ou modificar a busca de informações utilizando-se de tabelas de usuários, tabelas do sistema, além de aplicar alterações nas informações apresentadas em cada linha dos arquivos eletrônicos.

## Dúvida: Na tela F049DEC devo fazer o cadastro das declarações manualmente?

**Resposta:** Não, na tela F049DEC existe o botão "Importar" que deve ser utilizado para a importação do arquivo de declarações atualizado "DACT002.XML" existente no diretório de instalação do ERP Senior (...\Sapiens\Modelos\Xml).

## Variáveis Globais para Utilização

< Módulo>NCodEmp: Esta variável não retorna valor, ela contém o código da empresa na geração do cadastro de declarações. Por exemplo: IMPNCodEmp.

<Módulo>NCodFil: Esta variável não retorna valor, ela contém o código da filial na geração do cadastro de declarações. Por exemplo: IMPNCodFil.

< Módulo>DDatIni: Esta variável não retorna valor, ela contém a data inicial para a geração das informação do cadastro de declarações. Por exemplo: IMPDDatIni.

< Módulo>DDatFim: Esta variável não retorna valor, ela contém a data final para a geração das informação do cadastro de declarações. Por exemplo: IMPDDatFim.

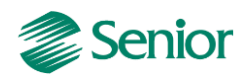

<Módulo>AEveReg: Esta variável não retorna valor, ela informa as constantes SQL (quando a regra estiver sendo executada para alterar o comando SQL padrão da rotina) e REGISTRO (quando a regra estiver sendo executada para alterar os conteúdos dos campos do registro correspondente). Por exemplo: IMPAEveReg.

**Dica Importante:** O cadastro de declarações sempre é executado duas vezes para um mesmo registro. Na primeira execução é possível alterar o SQL padrão do registro, deste modo a variável **"IMPAEveReg"** irá retornar o conteúdo **"SQL"**. Já na segunda execução será possível efetuar pequenas alterações nos campos e registros (ou seja, depois que o SQL padrão ou customizado já foi executado), nesta segunda execução a variável **"IMPAEveReg"** irá retornar o conteúdo **"SQL"**.

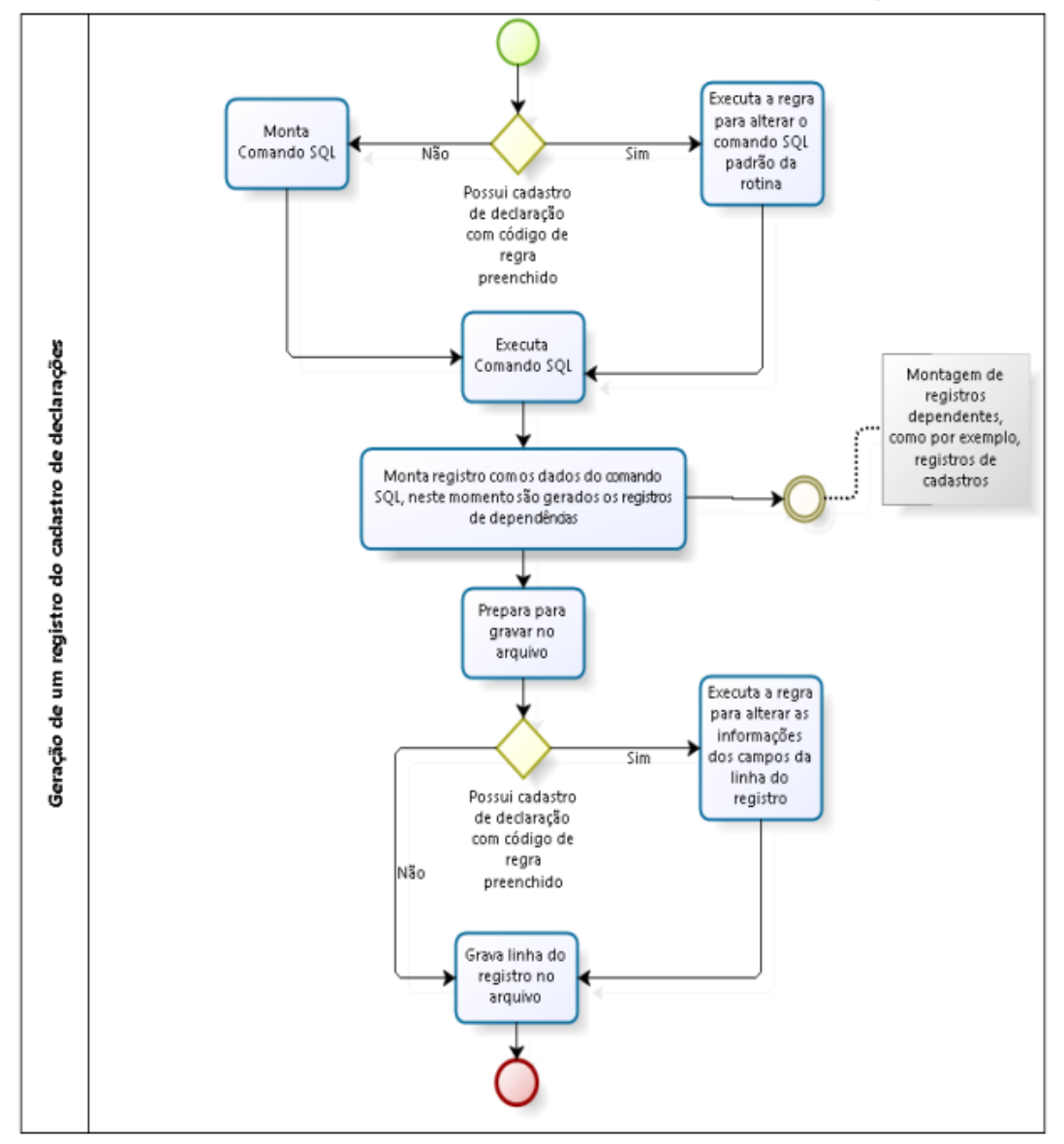

#### ENTENDENDO O FUNCIONAMENTO DO CADASTRO DE DECLARAÇÕES

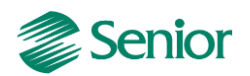

Para alterar o comando SQL padrão da rotina do registro utilizando uma regra associada ao registro através do campo "Regra" da tela F049REG existem as seguintes variáveis para controle:

<Módulo>AREG: Esta variável não retorna valor, ela indica o código do registro que está sendo executado pela gera neste momento;

< Módulo>APRMSQL: Parâmetro adicional do registro. Utilizado para identificar o processo em que o SQL será utilizado. Dentro de um mesmo registro podem existir mais de um comando SQL para sua montagem. Esta variável não retorna valor;

<Módulo>ACMDSQL: Variável que receberá o texto com o comando SQL para ser interpretado e executado pelo registro correspondente.

# ALTERAÇÃO DE UM REGISTRO QUE POSSUI SQL PADRÃO

**Objetivo:** realizar através do cadastro de declarações a alteração de um registro que possua SQL padrão definido pela Senior.

**Exemplo prático:** No Sped Fiscal o registro H010 possibilita que a conta contábil seja gerada com base nas definições do cadastro do produto ou família:

| E075PRO.CtaRed - Conta Contábil - 1 | × |
|-------------------------------------|---|
| E075PRO.CtaRed - Conta Contábil - 1 |   |
| E075PRO.CtaRcr - Conta Contábil - 2 |   |
| E075PRO.CtaFdv - Conta Contábil - 3 |   |
| E075PRO.CtaFcr - Conta Contábil - 4 |   |
| E012FAM.CtaRed - Conta Contábil - 1 |   |
| E012FAM.CtaRcr - Conta Contábil - 2 |   |
| E012FAM.CtaFdv - Conta Contábil - 3 |   |
| E012FAM.CtaFcr - Conta Contábil - 4 |   |

# Como efetuar o tratamento para que a conta contábil seja gerada com base no campo "Conta Contábil 2" do cadastro do depósito?

Primeiro passo: Capturar o SQL padrão do registro H010

Para isso deve ser efetuada a geração do arquivo do SPED selecionando a opção "Gerar log dos SQL executados" presente na tela de geração do arquivo. Ao termino do processamento do arquivo serão gerados os SQL's dos registros na pasta Logs presente no diretório de instalação do ERP Senior (...\Sapiens\Logs):

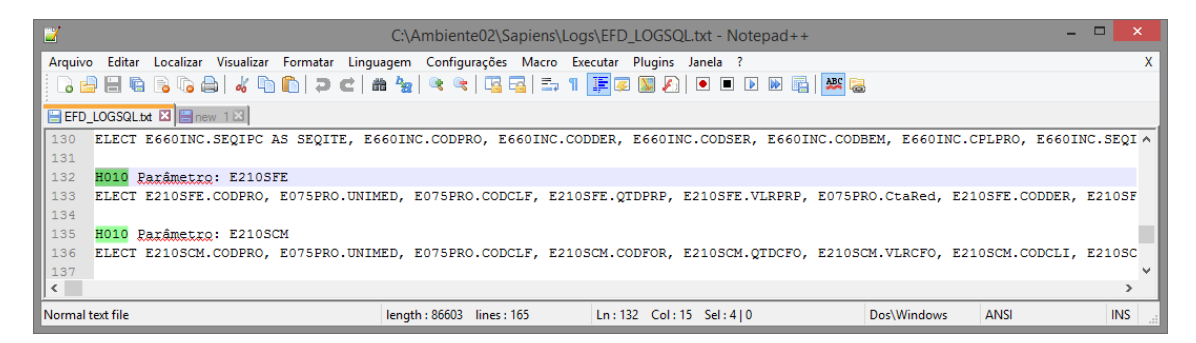

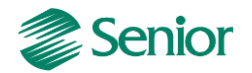

Segundo passo: Alterar o comando padrão conforme necessidade.

#### - Comando original:

| ۵       |                               |                       |               |              |            | DBExp     | olorer 2007 | v4.5a (us | o interno) | -         | • • ×        |
|---------|-------------------------------|-----------------------|---------------|--------------|------------|-----------|-------------|-----------|------------|-----------|--------------|
| Arquiv  | o <u>B</u> ase <u>E</u> ditar | <u>C</u> omandos Ajud | da            |              |            |           |             |           |            |           |              |
|         | D 🕒 📔                         | <b>G</b>              | a 🕑 🖪         |              | . – (      | -         |             |           |            |           |              |
| 1       | SELECT                        |                       |               |              |            |           |             |           |            | Parâmetro | Valor        |
| 2       | E210SF                        | E.CODPRO,             | E075PRO.      | UNIMED, H    | CO75PRO.C  | ODCLF,    | E210SFE.    | QTDPRP,   |            | CODEMP    | 1000         |
| 3       | E210SF                        | E.VLRPRP,             | E075PRO.      | CtaRed, H    | 210SFE.C   | ODDER,    | E210SFE.    | QTDELA,   |            | CODFIL    | 1            |
| +4      | E2105F                        | E.VLRELA              |               |              |            |           |             |           |            | MESINI    | '01/07/2014' |
| 5       | FROM                          |                       | _             |              |            |           |             |           |            | MESFIM    | '31/07/2014' |
| 0       | E210SF                        | E, EU75PRO            | 0             |              |            |           |             |           |            |           |              |
| 8       | E WHERE                       | E CODEME              | F075PP0       | CODEWR       | ND         |           |             |           |            |           |              |
| 9       | E2105F                        | E.CODERF              | = E075PRO     | CODERP I     | IND        |           |             |           |            |           |              |
| 10      | E210SF                        | E.CODEMP              | = {CODEMP     | AND          |            |           |             |           |            |           |              |
| 11      | E210SF                        | E.CODFIL :            | CODFIL        | AND          |            |           |             |           |            |           |              |
| 12      | (E2105                        | FE.MESANO             | >= {MESI      | NI) AND      |            |           |             |           |            |           |              |
| 13      | E210SF                        | E.MESANO ·            | <= (MESFI     | ( <u>(</u> M |            |           |             |           |            |           |              |
|         |                               |                       |               |              |            |           |             |           |            |           |              |
|         |                               |                       |               |              |            |           |             |           |            |           |              |
|         |                               |                       |               |              |            |           |             |           |            |           |              |
|         |                               |                       |               |              |            |           |             |           |            |           |              |
| COD     |                               | CODCLF                | QTDPRP        | VLRPRP       | CTARED     | CODDER    | QTDELA      | VLRELA    |            |           |              |
| String  | (14) String(3)                | String(3)             | Float(8)      | Float(8)     | Integer(4) | String(7) | Float(8)    | Float(8)  |            |           |              |
| 1101    | KG                            | 003                   | 100000        | 100000       | 2040       |           | (           | )         | 0          |           |              |
|         |                               |                       |               |              |            |           |             |           |            |           |              |
|         |                               |                       |               |              |            |           |             |           |            |           |              |
|         |                               |                       |               |              |            |           |             |           |            |           |              |
| codemo  | 01@ferreira                   | 1 registro            | (s) encontrad | n(s)         |            |           |             |           |            |           |              |
| coacine | or granenu                    | egistro               | (a) encontrad | - (-)        |            |           |             |           |            |           |              |

- Comando alterado:

| E | 3                                                            |                           |                                                                                                    |                                                                                        |                                                                                                    |                                                                                                    |                            | DBExpl              | orer 2007          | v4.5a (uso                | interno) | -        |              |
|---|--------------------------------------------------------------|---------------------------|----------------------------------------------------------------------------------------------------|----------------------------------------------------------------------------------------|----------------------------------------------------------------------------------------------------|----------------------------------------------------------------------------------------------------|----------------------------|---------------------|--------------------|---------------------------|----------|----------|--------------|
|   | <u>A</u> rquiv                                               | o <u>B</u> ase            | Editar Con                                                                                          | nandos A <u>i</u> uda                                                                  | a                                                                                                    |                                                                                                    |                            |                     |                    |                           |          |          |              |
|   |                                                              |                           |                                                                                                    |                                                                                        | <del>a</del> 🕑 🖪                                                                                                    |                                                                                                    |                            | ✓ <u>G</u> rade sor | mente leitura      |                           |          |          |              |
|   | 1                                                            | 🖻 SEL                     | ECT.                                                                                                |                                                                                        |                                                                                                    |                                                                                                    |                            |                     |                    |                           | F        | arâmetro | Valor        |
|   | 2                                                            | E                         | 210SFE.                                                                                             | CODPRO,                                                                                | E075PRO.1                                                                                                    | UNIMED, H                                                                                                    | 075PRO.0                   | CODCLF, E           | 210SFE.            | QTDPRP,                   | C        | ODEMP    | 1000         |
|   | 3                                                            | E                         | 210SFE.                                                                                             | VLRPRP,                                                                                | E205DEP.                                                                                                    | StaRer AS                                                                                                    | 5 CTARED,                  | E210SFE             | CODDER             | , E210SFE                 | .QTDELA, | :ODFIL   | 1            |
|   | 4                                                            |                           | ZIUSFE.                                                                                             | VLRELA                                                                                 |                                                                                                    |                                                                                                    |                            |                     |                    |                           | lv       | 4ESINI   | '01/07/2014' |
|   | 6                                                            | FRU                       | 2105FF                                                                                              | FOZSPRO                                                                                | F205DF1                                                                                                    | p                                                                                                    |                            |                     |                    |                           | M        | 4ESFIM   | '31/07/2014' |
|   | 7                                                            | E WHE                     | RE                                                                                                  | 2010110                                                                                | , 100000                                                                                                    |                                                                                                    |                            |                     |                    |                           |          |          |              |
|   | 8                                                            | E                         | 210SFE.                                                                                             | CODEMP =                                                                               | E075PRO                                                                                                    | CODEMP #                                                                                                    | IND                        |                     |                    |                           |          |          |              |
|   | 9                                                            | E                         | 210SFE.                                                                                             | CODPRO =                                                                               | E075PRO                                                                                                    | .CODPRO I                                                                                                    | IND                        |                     |                    |                           |          |          |              |
|   | 10                                                           | E                         | 210SFE.                                                                                             | CODEMP =                                                                               | E205DEP                                                                                                    | CODEMP /                                                                                                    | ND                         |                     |                    |                           |          |          |              |
|   | 11                                                           | E                         | 210SFE.                                                                                             | CODDEP =                                                                               | E205DEP                                                                                                    | .CODDEP #                                                                                                    | IND                        |                     |                    |                           |          |          |              |
|   | 12                                                           | 1                         | ZIUSFE.                                                                                             | CODEMP =                                                                               | {CODEMP                                                                                                    | AND                                                                                                    |                            |                     |                    |                           |          |          |              |
|   | 14                                                           | 1                         | ZIUSFE.                                                                                             | WEGANO                                                                                 | (CODFIL)                                                                                                    | AND                                                                                                    |                            |                     |                    |                           |          |          |              |
|   | 45                                                           | 7                         | 2105FE                                                                                              | MESANO <                                                                               | $= \{ MESET \}$                                                                                                    | M3.)                                                                                                    |                            |                     |                    |                           |          |          |              |
|   |                                                              | L -                       |                                                                                                    |                                                                                        |                                                                                                    | <u> </u>                                                                                                    |                            |                     |                    |                           |          |          |              |
|   |                                                              |                           |                                                                                                    |                                                                                        |                                                                                                    |                                                                                                    |                            |                     |                    |                           |          |          |              |
| E | -                                                            |                           |                                                                                                    | 1                                                                                      | 1                                                                                                    |                                                                                                    |                            |                     |                    |                           | J_       |          |              |
|   | CODF<br>String(                                              | PRO 14)                   | UNIMED<br>String(3)                                                                                 | CODCLF<br>String(3)                                                                    | QTDPRP<br>Float(8)                                                                                                    | VLRPRP<br>Float(8)                                                                                                    | CTARED<br>Integer(4)       | CODDER<br>String(7) | QTDELA<br>Float(8) | VLRELA<br>Float(8)        |          |          |              |
| h | 1101                                                         |                           | /C                                                                                                  | 002                                                                                    | 100000                                                                                                    | 100000                                                                                                    | E0                         |                     |                    | 1 0                       |          |          |              |
| μ | 1101                                                         |                           | (0                                                                                                  | 005                                                                                    | 100000                                                                                                    | 100000                                                                                                    | 50                         |                     |                    | , ,                       |          |          |              |
| L |                                                              |                           |                                                                                                    |                                                                                        |                                                                                                    |                                                                                                    |                            |                     |                    |                           |          |          |              |
| L |                                                              |                           |                                                                                                    |                                                                                        |                                                                                                    |                                                                                                    |                            |                     |                    |                           |          |          |              |
|   |                                                              |                           |                                                                                                    |                                                                                        |                                                                                                    |                                                                                                    |                            |                     |                    |                           |          |          |              |
| 4 | codemo                                                       | 01@fer                    | reira                                                                                               | 1 registro(                                                                            | s) encontrade                                                                                                    | o(s)                                                                                                    |                            |                     |                    |                           |          |          |              |
|   | 10<br>11<br>12<br>13<br>14<br>\$5<br>CODE<br>String(<br>1101 | PRO 1<br>14) 1<br>001@fer | 22105FE.<br>22105FE.<br>22105FE.<br>22105FE.<br>22105FE.<br>22105FE.<br>22105FE.<br>String(3)<br>(G | CODELP =<br>CODEPP =<br>CODFIL =<br>. NESANO<br>MESANO <<br>CODCLF<br>String(3)<br>003 | E205DEP           E205DEP           CCOPFILI           (COPFIL)           (MESTI           = (MESTI           Float(8)           100000           s) encontrade | CODEMP #<br>CODEMP #<br>CODEMP | CTARED<br>Integer(4)<br>50 | CODDER<br>String(7) | QTDELA<br>Float(8) | VLRELA<br>Ficat(8)<br>0 0 |          |          |              |

**Observação importante:** Ao efetuar a alteração de um comando padrão é importante que a nomenclatura dos campos de retorno do SQL padrão sejam preservados. No exemplo acima foi utilizado o apelido no comando **(AS CTARED)** para que o campo **E205DEP.CtaRcr** retorne a nomenclatura do comando padrão.

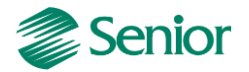

Terceiro passo: Criação da regra que irá receber o novo comando SQL:

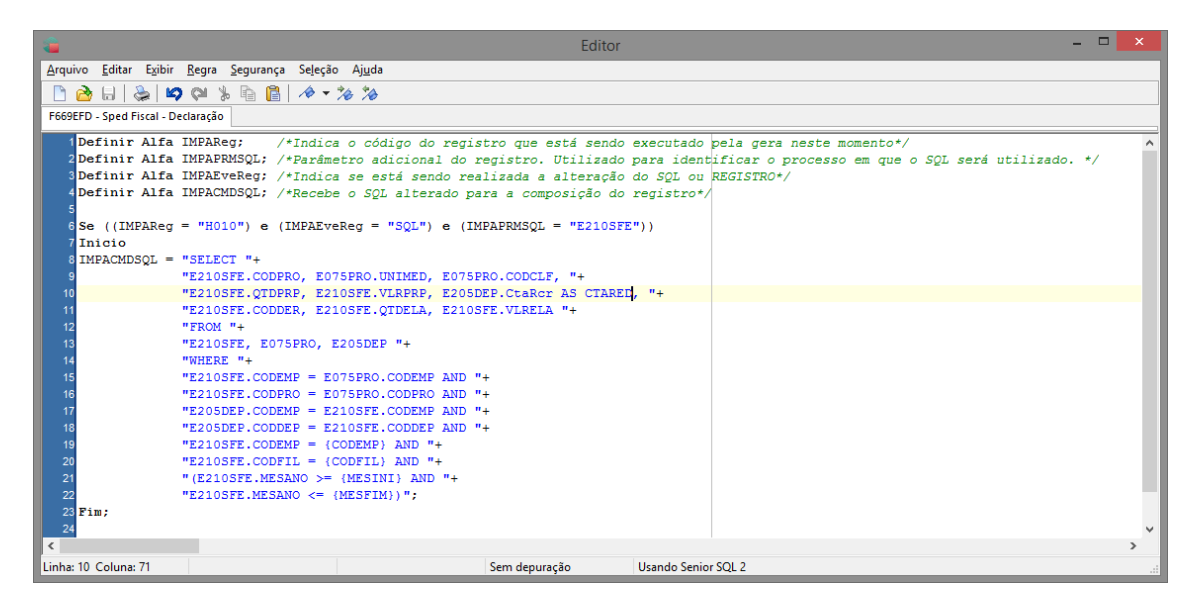

Quarto passo: Vincular a regra criada ao cadastro de declarações:

| Senior   Gestão Empresarial (ERP) 5.8.5.3                                                                                            |                    | - 🗆 🗙             |
|----------------------------------------------------------------------------------------------------|--------------------|-------------------|
| Cadastros Mercado Syprimentos Einanças Controladoria Gerenciamento Manufatura Custos Sarviços Qualidade Becursos Diversos Ajuda Sair |                    | _                 |
| » Início SPED Fiscal (EFD) X Saldos físicos mensais X Scadastro de Produtos X Scadastro de Declarações X                             |                    |                   |
| Declaração: 27 🔍                                                                                                    |                    | Processar         |
| Descrição: Escrituração Fiscal Digital (versão 8)                                                                                    |                    | Cancelar          |
| Módulo de Aplicação: TMP 🔍 mpostos                                                                                                   |                    | Impri <u>m</u> ir |
| Versão: 7,00                                                                                                    |                    | Excluir           |
| Observação:                                                                                                    |                    | Duplicar          |
|                                                                                                    |                    | Exportar          |
| Tipo do Layout: 🔻 🔍 Variável                                                                                                    |                    | Importar          |
| Delimitador: 1                                                                                                    |                    | Ajuda             |
| Situação: 🗼 🔍 Ativo                                                                                                    |                    | Sair              |
| Registros Campos                                                                                                    |                    |                   |
| Registro: H010                                                                                                    | Pr <u>o</u> cessar |                   |
| Descrição:                                                                                                    | Cancelar           |                   |
| Referência:                                                                                                    | Excluir            |                   |
| Registro Pat                                                                                                    |                    |                   |
| Nível de Registro: 0                                                                                                    |                    |                   |
| Código de Regra: 800 F669EFD - Sped Fiscal - Declaração                                                                              |                    |                   |
| Empresa: 0 0                                                                                                    |                    |                   |
| Regra                                                                                                    |                    |                   |
|                                                                                                    |                    | F049DEC           |

**Quinto passo:** Na geração do arquivo deve ser informado o código do cadastro da declaração que possui a regra vinculada:

| ۰        |                                                                                                    | Senior   Gestão Empresarial (ERP) 5.8.5.3                                                                                                    | - 🗆 🗙                                                  |
|----------|----------------------------------------------------------------------------------------------------|----------------------------------------------------------------------------------------------------|--------------------------------------------------------|
| Cad<br>» | stros Mercado Suprimentos Einanças Controlad<br>Início E SPED Fiscal (EFD) 🕷 📰 Saldos físicos m                                                                                                    | doria <u>G</u> erenciamento Mgnufatura Custos Sgrviços Qualidade <u>B</u> ecursos <u>D</u> iversos Ajuda Sair<br>nensais 🕷 📴 Cadastro de Produtos 🕱 🖃 Depósitos 🚿 📴 Cadastro de Declarações 🚿                                                                                                    | v 🗌                                                    |
|          | Fillal: 1 Fillal:<br>Período: 01/07/2014 @ a 31/<br>Movimento a Ser Exportado: Ambos v<br>Ø Gerar log dos SQL exec                                                                                                    | IIal SC<br>/07/2014 👿                                                                                                    | Processar<br>Li <u>m</u> par<br>Aj <u>u</u> da<br>Sair |
|          | Ato Cotepe<br>▼ Registro 0 - Abertura, identificação e Referências<br>♥ Cabéçaiho e Rodapé<br>♥ 0005 - Dados Complementares do Contribuir<br>♥ 0015 - Dados do Contribuinte Substituto<br>♥ 0100 - Dados do Contabilista<br>♥ 0150 - Dados do Participante<br>♥ 0175 - Alteração da Tabéla de Cadastro d<br>♥ 0190 - Identificação das Unidades de Medida<br>♥ | Registro 0000       Combustiveis (Registros C160 e C165)       Registro D695       Apurações       Bloco G       Inventário       Registro 1010       Registro 1710         Versão do layout:       006 - 1.0.7       v       Código da finalidade:       0 - Remessa do arquivo original       v         Perfil de apresentação:       B - Perfil B       v         Código da Declaração:       27       Q         Tipo de Conta:       Reduzida       v |                                                        |
|          |                                                                                                    | -                                                                                                    | F669EFD                                                |

**Resultado:** Ao efetuar a geração do arquivo será gerada a conta contábil do registro H010 conforme definição da regra.

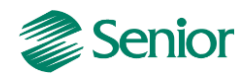

\_\_\_\_\_

# ALTERAÇÃO DE UM REGISTRO QUE NÃO POSSUI SQL PADRÃO

Objetivo: realizar através do cadastro de declarações a alteração de um registro que não possua SQL padrão definido pela Senior.

Quando o registro não possui SQL padrão, no leiaute da declaração existente no help do ERP Senior é possível verificar que a coluna "CAMPOS" demonstra apenas o nome das variáveis de cada campo do registro. Geralmente também são inseridas observações que indicam que o registro está disponível para a geração apenas através de regras vinculadas ao cadastro da declaração. Exemplo:

| REGIST  | RO G126: OUTROS CREDI                                                                                          | TOS CIAP                                                                                       |      |     |     |        |        |
|---------|----------------------------------------------------------------------------------------------------|------------------------------------------------------------------------------------------------|------|-----|-----|--------|--------|
| No      | САМРО                                                                                                    | DESCRIÇÃO                                                                                      | TIPO | ТАМ | DEC | CAMPOS | Obrig. |
| 1       | REG                                                                                                    | Texto fixo contendo "G126"                                                                     | С    | 004 | -   | "G140" | S      |
| 2       | DT_INI                                                                                                    | Data inicial apuração                                                                          | N    | 008 | -   | DATINI | s      |
| 3       | DT_FIM                                                                                                    | Data final apuração                                                                            | N    | 008 | -   | DATFIM | S      |
| 4       | NUM_PARC                                                                                                    | Número da parcela                                                                              | Ν    | 003 | 02  | NUMPAR | s      |
| 5       | VL_PARC_PASS                                                                                                   | Valor da parcela de ICMS passível de<br>apropriação                                            | N    | -   | 02  | VLRPAR | S      |
| 6       | VL_TRIB_OC                                                                                                    | Valor do somatório das saídas tributadas e<br>saídas para exportação                           | N    | -   | 02  | VLRTRI | s      |
| 7       | VL_TOTAL                                                                                                    | Valor total das saídas                                                                         | N    | -   | 02  | VLRTOT | s      |
| 8       | IND_PER_SAI                                                                                                    | Índice de participação do valor do somatório<br>das saídas tributadas e saídas para exportação | N    | -   | 08  | PERSAI | s      |
| 9       | VL_PARC_APROP                                                                                                  | Valor de outros créditos de ICMS a ser<br>apropriado na apuração                               | N    | -   | 02  | VLRAPR | s      |
| Constan | nte: "G126"<br>tros disponíveis:<br>DDEMP - Empresa<br>DDFIL - Filial<br>DDBEM - Bem<br>JTMOV - Data movimento |                                                                                                |      |     |     |        |        |

Este registro gerará os valores de crédito do CIAP do passado e que não haviam sido aproveitados ainda. O índice que deverá ser utilizado é o da data de entrada da nota fiscal. Este registro somente será gerado pelo Sapiens por regra no Cadastro da Declaração. O retorno de cada "SQL" deve ser obrigatoriamente conforme determinado na coluna Campos do Registro. Ou ainda digitar manualmente no validador

Observação: Nível hierárquico - 3 Ocorrência - 1:N

Como o registro não possui SQL padrão não é possível capturar um comando pré-definido para a adaptação através da opção "Gerar log dos SQL executados". Deste modo, será necessário criar um comando SQL totalmente customizado para a busca das informações, respeitando a nomenclatura dos campos de retorno e filtros informados na documentação do registro.

Por exemplo, no registro G126 será necessário retornar através do "select" os campos DATINI, DATFIM, NUMPAR, VLRPAR, VLRTRI, VLRTOT, PERSAI e VLRAPR, para isso deverá ser utilizado o conceito de apelidos nos campos (exemplo USU\_T700ANT.DatBas AS DATINI).

Já na clausula "where" do comando é obrigatório à utilização dos filtros CODEMP, CODFIL, CODBEM e DATMOV.

Na criação do comando poderão ser utilizadas as tabelas padrões do ERP ou ainda tabelas de usuário caso estas informações não existam nas rotinas nativas.

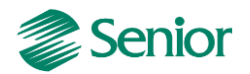

Exemplo prático: Efetuar a geração do registro G126 através de regras de declaração.

**Primeiro passo:** Desenvolver o SQL que irá realizar a busca das informações para a geração do registro.

| C.     | DBExplorer 2007 v4.5a (uso interno)                                                     | -         | ×            |  |  |  |  |  |  |  |  |  |
|--------|-----------------------------------------------------------------------------------------|-----------|--------------|--|--|--|--|--|--|--|--|--|
| Arquiv | Arquivo Base Editar Comandos Ajuda                                                      |           |              |  |  |  |  |  |  |  |  |  |
|        | 🗌 🔯 😝 😝 🚱 🔛 🚚 💭 🚛 😓 🖅 🔛 🚥 🗹 Grade somente leitura                                       |           |              |  |  |  |  |  |  |  |  |  |
| 1      | SELECT                                                                                  | Parâmetro | Valor        |  |  |  |  |  |  |  |  |  |
| 2      | USU_DATINI AS DATINI, USU_DATFIM AS DATFIM, USU_NUMPAR AS NUMPAR, USU_VLRPAR AS VLRPAR, | CODEMP    | 1000         |  |  |  |  |  |  |  |  |  |
| 3      | USU_VLRTRI AS VLRTRI, USU_VLRTOT AS VLRTOT, USU_PERSAI AS PERSAI, USU_VLRAPR AS VLRAPR  | CODFIL    | 1            |  |  |  |  |  |  |  |  |  |
| 4      | FR0M                                                                                    | CODBEM    | 'MAQTESTE00  |  |  |  |  |  |  |  |  |  |
| 5      | USU_T700G126                                                                            | DATMOV    | '31/07/2014' |  |  |  |  |  |  |  |  |  |
| 6      |                                                                                         |           |              |  |  |  |  |  |  |  |  |  |
|        | USU_CODEMP = {CODEMP} AND                                                               |           |              |  |  |  |  |  |  |  |  |  |
| 0      |                                                                                         |           |              |  |  |  |  |  |  |  |  |  |
| 40     | USU_CODERT = (CODERT ARD)                                                               |           |              |  |  |  |  |  |  |  |  |  |
| 4.0    | USG_DATHOV = (DATHOV)                                                                   |           |              |  |  |  |  |  |  |  |  |  |
|        |                                                                                         |           |              |  |  |  |  |  |  |  |  |  |
|        |                                                                                         |           |              |  |  |  |  |  |  |  |  |  |
| DATI   | NI DATFIM NUMPAR VLRPAR VLRTRI VLRTOT PERSAI VLRAPR                                     |           |              |  |  |  |  |  |  |  |  |  |
| DateTi | ne(8) Date lime(3) Integer(4) Float(8) Float(8) Float(8) Float(8) Float(8)              |           |              |  |  |  |  |  |  |  |  |  |
| 01/07  | 2014 <u>31/07/2014</u> 1 60000 60000 100 5000                                           |           |              |  |  |  |  |  |  |  |  |  |
|        |                                                                                         |           |              |  |  |  |  |  |  |  |  |  |
|        |                                                                                         |           |              |  |  |  |  |  |  |  |  |  |
| codemo | 01@ferreira 1 registro(s) encontrado(s)                                                 |           |              |  |  |  |  |  |  |  |  |  |

Segundo passo: Desenvolver a regra que irá compor a busca do registro:

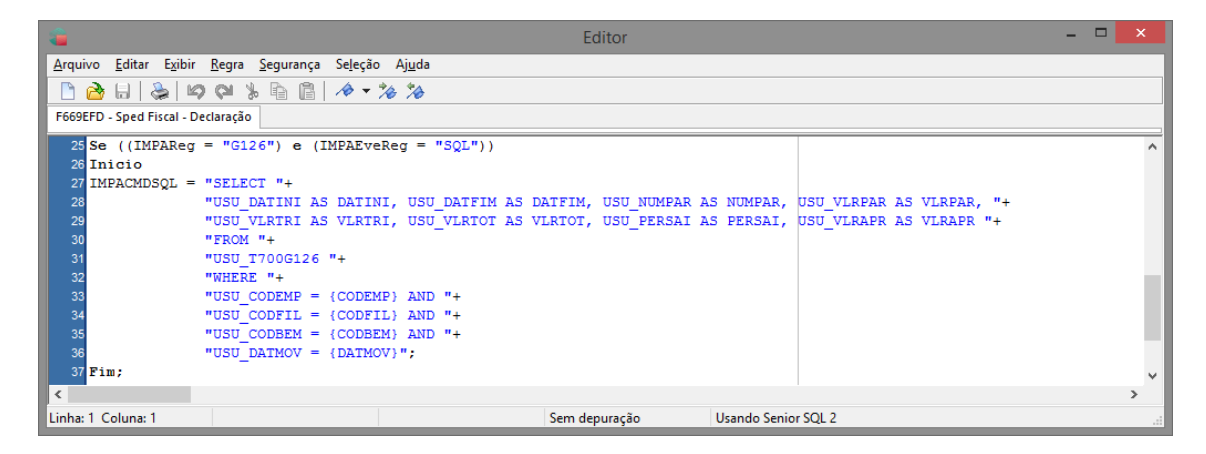

Terceiro passo: Vincular a regra ao cadastro de declarações no registro necessário:

| a Senior   Gestão Empresarial (ERP) 5.8.5.3                                                                                                    | - 🗆 🗙                                                                                  |
|----------------------------------------------------------------------------------------------------|----------------------------------------------------------------------------------------|
| Cadastros Mercado Suprimentos Einanças Controladoria Gerenciamento Manufatura Custos Sgrviços Qualidade Recursos Diversos Ajuda Sair<br>» Inicio 🔄 SPED Fiscal (EFD) 💥 🔄 Saldos físicos mensais 💥 🔄 Cadastro de Produtos 💥 🔄 Depósitos 💥 🔯 Cadastro de Declarações 💥 🔄 Registro G126 - Sped Fiscal 💥                                                                                                    | v 🗌                                                                                    |
| * Inico SPED Frical (PD) & Sados fridos mensais & Cadastro de Produtos & Depositos & Cadastro de Declarações & Registro G126-Sped Frical & Declarações & Registro G126-Sped Frical & Declarações & Registro G126-Sped Frical & Declarações & Registro G126-Sped Frical & Declarações & Registro G126-Sped Frical & Declarações & Registro G126-Sped Frical & Declarações & Registro G126-Sped Frical & Declarações & Registro G126-Sped Frical & Declarações & Registro G126-Sped Frical & Declarações & Registro G126-Sped Frical & Declarações & Registro G126-Sped Frical & Declarações & Registro G126-Sped Frical & Declarações & Registro G126-Sped Frical & Declarações & Registro G126-Sped Frical & Registro G126-Sped Frical & Registro G126- | Processar<br>Cancelar<br>Imprimgir<br>Excluir<br>Duplicar<br>Exportar<br>Ajuda<br>Sair |
| Registro:     0126       Descrição:     Can       Referência:     Esc       Registro:     0       Código de Registro:     0       Código de Registro:     0       Regra     Esc                                                                                                    | essar<br>cela <u>r</u><br>Juir                                                         |
|                                                                                                    | F049DEC                                                                                |

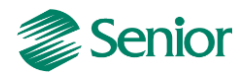

**Quarto passo:** Na geração do arquivo deve ser informado o código do cadastro da declaração que possui a regra vinculada:

|           | Senior   Gestão Empresarial (ERP) 5.8.5.3                                                                                                    | - 🗆 🗙                                                  |
|-----------|----------------------------------------------------------------------------------------------------|--------------------------------------------------------|
| Cada<br>» | stros Mercado Syprimentos Einanças Controladoria Gerenciamento Manufatura Custos Sgrviços Qualidade Recursos Diversos Ajuda Sair<br>Início 🖭 SPED Fiscal (EPD) 🕱 📴 Saldos físicos mensais 🕱 😰 Cadastro de Produtos 🕱 😰 Depósitos 🕷 🔛 Cadastro de Declarações 🕱                                                                                                    | v 🗌                                                    |
|           | Fillal:       1 ()       FERREIRA - Fillal SC         Periodo:       01/07/2014 ()       a       31/07/2014 ()         Movimento a Ser Exportado:       Ambos       V         Image: Construction of the second second                                                                                                    | Processar<br>Li <u>m</u> par<br>Aj <u>u</u> da<br>Sair |
|           | Ato Cotepe   Registro 0:0. Abertura, identificação e Referências Cabezaño e Nodapé Complementares do Contribuir Código da finalidade: O 1000 - Dados do Contabilista O 1010 - Dados do Contabilista O 1010 - Dados do Con |                                                        |
|           |                                                                                                    | F669EFD                                                |

**Resultado:** Ao efetuar a geração do arquivo será gerado o registro G126 conforme definição da regra criada:

| 2        | C:                                                                                  | \Users\thiago.ferreira\Deskto      | p\Treinamento\02.TXT - N                 | lotepad++   |      | 1   | x  |
|----------|-------------------------------------------------------------------------------------|------------------------------------|------------------------------------------|-------------|------|-----|----|
| Arquivo  | <u>E</u> ditar Locali <u>z</u> ar <u>V</u> isualizar <u>F</u> ormatar <u>L</u> ingu | agem Configurações <u>M</u> acro E | xecuta <u>r P</u> lugins Janela <u>?</u> |             |      |     | Х  |
| 🛛 🕞 📥    | ) 🗄 🖻 🕞 🕞 🚔   🚜 🛅 🛅 🤉 😋 🕯                                                           | a 🍇   🤏 🛸   🖾 🖾   🎰 1              | 🎼 🥃 💹 🔊 📄 🗈                              | 🕨 📑 🛛 🗮 🗟   |      |     |    |
| EFD_     | LOGSQL.bd 🛛 📙 01.TXT 🛛 🔚 02.TXT 🛛                                                   |                                    |                                          |             |      |     |    |
| 60       | G001 0                                                                              |                                    |                                          |             |      |     | ^  |
| 61       | G110 01072014 31072014 0,00 88,54                                                   | 128400,00131240,0010,909           | 909091 80,49 0,00                        |             |      |     |    |
| 62       | G125 MAQTESTE0001000 13072014 IM                                                    | 4250,00 0,00 0,00 0,00 2           | 1 88,54                                  |             |      |     |    |
| 63 🔴     | G126 01072014 31072014 1 28400,00                                                   | 31240,00 31240,00 0,909            | 91 80,49                                 |             |      |     | 11 |
| 64       | G130 1 FOR00000001 55 1 00000162                                                    | 2  13072014                        |                                          |             |      |     |    |
| 65       | G140 001 PROSUPORTE                                                                 |                                    |                                          |             |      |     |    |
| 66       | G990 000007                                                                         |                                    |                                          |             |      |     |    |
| 67       | H001 0                                                                              |                                    |                                          |             |      |     | ~  |
| <        |                                                                                     |                                    |                                          |             |      | >   | 1  |
| Normal t | ext file                                                                            | length : 5933 lines : 130          | Ln:64 Col:1 Sel:68 2                     | Dos\Windows | ANSI | INS |    |

## ALTERAÇÃO DO CONTEÚDO DE REGISTROS/CAMPOS VIA DECLARAÇÃO

Através do cadastro de declarações também é possível realizar pequenas alterações em campos e registros já selecionados através dos comandos SQL já executados, sejam eles padrões ou customizados. Para realizar este tipo de alteração é necessário utilizar a nomenclatura correta de cada campo dos registros, para isso basta avaliar o cadastro de declarações na tela "F049DEC - Cadastros / Controladoria / Declarações", aba "Campos" conforme exemplo abaixo:

|                                                                                                    |              |                                                                                                    |                                    | Se                                                                                                    | enior   Gestao El                                                                                                    | npresanar (era ) 5.6.                 | 5.3                   |                 |                                                        |   |                                        | _ 0       |
|----------------------------------------------------------------------------------------------------|--------------|----------------------------------------------------------------------------------------------------|------------------------------------|----------------------------------------------------------------------------------------------------|----------------------------------------------------------------------------------------------------|---------------------------------------|-----------------------|-----------------|--------------------------------------------------------|---|----------------------------------------|-----------|
| stros <u>M</u> ercado S <u>u</u> p                                                                                                    | rimentos     | <u>F</u> inanças C <u>o</u> ntrola                                                                            | loria <u>G</u> erenciament         | to M <u>a</u> nufatura                                                                                                    | Custos Serviços                                                                                                    | Qualidade <u>R</u> ecursos            | <u>D</u> iversos Ajud | la <u>S</u> air |                                                        |   |                                        |           |
| Início 📰 Cadastro                                                                                                    | de Declaraç  | iões 💥                                                                                                    |                                    |                                                                                                    |                                                                                                    |                                       |                       |                 |                                                        |   |                                        |           |
| Declaração:                                                                                                    |              | 27 🔍                                                                                                    |                                    |                                                                                                    |                                                                                                    |                                       |                       |                 |                                                        |   |                                        | Pro       |
| Descrição:                                                                                                    | Escritu      | ração Fiscal Dig                                                                                              | tal (versão 8)                     |                                                                                                    |                                                                                                    |                                       |                       |                 |                                                        |   |                                        | Car       |
| Módulo de Aplicação:                                                                                                    | IMP Q        | Impostos                                                                                                    |                                    |                                                                                                    |                                                                                                    |                                       |                       |                 |                                                        |   |                                        | Imp       |
| Versão:                                                                                                    | 7,00         |                                                                                                    |                                    |                                                                                                    |                                                                                                    |                                       |                       |                 |                                                        |   |                                        | Ex        |
| Observação:                                                                                                    |              |                                                                                                    |                                    |                                                                                                    |                                                                                                    |                                       |                       |                 |                                                        |   |                                        | Du        |
|                                                                                                    |              |                                                                                                    |                                    |                                                                                                    |                                                                                                    |                                       |                       |                 |                                                        |   |                                        | Exp       |
|                                                                                                    |              |                                                                                                    |                                    |                                                                                                    |                                                                                                    |                                       |                       |                 |                                                        |   |                                        | Imp       |
| Tipo do Layout:                                                                                                    | V 🔍 Va       | riável                                                                                                    |                                    |                                                                                                    |                                                                                                    |                                       |                       |                 |                                                        |   |                                        | Turk      |
|                                                                                                    |              |                                                                                                    |                                    |                                                                                                    |                                                                                                    |                                       |                       |                 |                                                        |   |                                        |           |
| Delimitador:                                                                                                    | 1            |                                                                                                    |                                    |                                                                                                    |                                                                                                    |                                       |                       |                 |                                                        |   |                                        | Aj        |
| Delimitador:<br>Situação:                                                                                                    | I<br>A 🔍 Ati | vo                                                                                                    |                                    |                                                                                                    |                                                                                                    |                                       |                       |                 |                                                        |   |                                        | Aj<br>S   |
| Delimitador:<br>Situação:<br>Registros Campos                                                                                                    | ۱<br>۹ ۹ Ati | ivo                                                                                                    |                                    |                                                                                                    |                                                                                                    |                                       |                       |                 |                                                        |   |                                        | Aj        |
| Delimitador:<br>Situação:<br>Registros Campos<br>4 0000                                                                                                    | I Ati        | ivo<br>Registro: <b>0000 - Abert</b>                                                                          | Jra do Arquivo Digit               | al e Identifica                                                                                                    |                                                                                                    |                                       |                       |                 |                                                        |   | Processar                              | (A)       |
| Delimitador:<br>Situação:<br>Registros Campos<br>4 0000<br>4 0001<br>0005                                                                                                    | A Ati        | ivo<br>Registro: <b>0000 - Abert</b><br>Sequência Campo                                                       | ura do Arquivo Digit               | al e Identifica<br>Descrição                                                                                                    |                                                                                                    | Referência                            |                       | Tipo            | Máscara                                                | ^ | Process <u>a</u> r<br>Exc <u>l</u> uir | (A)       |
| Delimitador:<br>Situação:<br>Registros Campos<br>0000<br>0005<br>0015<br>0100                                                                                                    | I A Ati      | ivo<br>Registro: 0000 - Abert<br>Sequência Campo<br>1 REG                                                     | ura do Arquivo Digit               | al e Identifica<br>Descrição<br>Texto fixo conter                                                                                                 | ndo 0150.                                                                                                    | Referência                            |                       | Tipe            | Máscara<br>1                                           | ^ | Process <u>a</u> r<br>Exc <u>l</u> uir | Aj        |
| Delimitador:<br>Situação:<br>Registros Campos                                                                                                    | I At.        | Registro: 0000 - Abert<br>Sequência Campo<br>1 REG<br>2 COD_P                                                 | ura do Arquivo Digit.<br>ART       | al e Identifica<br>Descrição<br>Texto fixo conter<br>Código de ident                                                                              | ndo 0150.<br>Ificação do particip                                                                                         | Referência                            |                       | Tipo            | Máscara<br>1                                           | ^ | Process <u>a</u> r<br>Exc <u>l</u> uir | Aj<br>S   |
| Delimitador:<br>situação:<br>Registros Campos                                                                                                    | I At         | Registro: 0000 - Abert<br>Sequência Campo<br>1 REG<br>2 COD_P<br>3 NOME                                       | ura do Arquivo Digit               | al e Identifica<br>Descrição<br>Texto fixo conter<br>Código de ident<br>Nome pessoal o                                                            | ndo 0150.<br>Lificação do particip<br>u empresarial do pa                                                                 | Referência<br>inte<br>ticipa          |                       | Tipo            | Máscara<br>1<br>1                                      | ^ | Process <u>a</u> r<br>Excluir          | Aj<br>S   |
| Delimitador:<br>Situação:<br>Registros Campos                                                                                                    | At           | Registro: 0000 - Abert<br>Sequência Campo<br>1 REG<br>2 COD_P<br>3 NOME<br>4 COD_P                            | ura do Arquivo Digit<br>ART<br>AIS | al e Identifica<br>Descrição<br>Texto fixo conter<br>Código de ident<br>Nome pessoal or<br>Código do país                                         | ndo 0150.<br>ifficação do particip<br>u empresarial do pa<br>do participante, cor                                         | Referência<br>Inte<br>ticipa<br>forme |                       | Тірс            | Máscara<br>1<br>1<br>1<br>2 9(5)                       | ^ | Process <u>a</u> r<br>Excluir          | <u>Aj</u> |
| Delimitador:<br>Situação:<br>Registros Campos                                                                                                    | At           | Registro: 0000 - Abert<br>Sequência Campo<br>1 REG<br>2 COD_P<br>3 NOME<br>4 COD_P<br>5 CNPJ                  | ura do Arquivo Digit<br>ART<br>AIS | al e Identifica<br>Descrição<br>Texto fixo conter<br>Código de ident<br>Nome pessoal or<br>Código do país<br>CNPJ do particip                     | ndo 0150.<br>ificação do particip<br>u empresarial do pa<br>do participante, cor<br>vante.                                | Referência<br>Inte<br>Ticipa<br>forme |                       | Tipo            | Máscara<br>1<br>1<br>2 9(5)<br>2 9(14)                 | ^ | Process <u>a</u> r<br>Excluir          | <u>Aj</u> |
| Delimitador:<br>Situação:<br>Registros Campos                                                                                                    | I At         | Registro: 0000 - Abert<br>Sequência Campo<br>1 REG<br>2 COD_P<br>3 NOME<br>4 COD_P<br>5 CNPJ<br>6 CPF         | ura do Arquivo Digit<br>ART<br>AIS | al e Identifica<br>Descrição<br>Texto fixo conter<br>Código de ident<br>Nome pessoal o<br>Código do país<br>CNPI do participa<br>CPF do participa | ndo 0150.<br>ificação do particip<br>u empresarial do pa<br>do participante, cor<br>ante.                                 | Referência<br>Inte<br>ticipa<br>Torme |                       | Tipe            | Máscara<br>1<br>1<br>2 2 9(5)<br>2 9(74)<br>2 9(11)    | ^ | Process <u>a</u> r<br>Excluir          | Aj        |
| Delimitador:           Situação:           Registros         Campos           0000         0005           0100         0150           0150         0175           0190         0200           0200         0200           0200         0200           0200         0200           0200         0200           0200         0200 | I A At       | Registro: 0000 - Abert<br>Sequência Campo<br>1 REG<br>2 COD_P<br>3 NOME<br>4 COD_P<br>5 CNPJ<br>6 CPF<br>7 IE | ura do Arquivo Digit<br>ART<br>AIS | al e Identifica<br>Descrição<br>Texto fixo conter<br>Código de ident<br>Nome pessoai o<br>Código do país<br>CNPJ do participa<br>Inscrição Estadu | ndo 0150.<br>lificação do particip<br>u empresarial do pa<br>do participante, cor<br>ante.<br>nte.<br>al do participante. | Referência<br>Inte<br>Nicipa<br>Torme |                       | Tipe            | Máscara<br>1<br>1<br>2 9(5)<br>2 9(14)<br>2 9(11)<br>1 |   | Process <u>a</u> r<br>Exc <u>l</u> uir | Aj        |

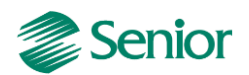

Uma vez identificado os campos é necessário realizar a declaração das variáveis, seguindo a seguinte estrutura:

- As três primeiras letras representam o módulo do sistema;

- A quarta letra representa o tipo do campo ("A - Alfa", "D - Data" e "N - Número");

- A partir da quinta letra representa o nome da variável aplicado na regra (nome do campo na tela F049DEC, aba Campos).

## Exemplo:

- No registro 0150 do SPED Fiscal existe o campo "NOME", do tipo Alfanumérico conforme abaixo:

| 0005   |   | Sequência  | Campo    | Descrição                                | Referência | Tipo     | Máscara    | ^   | Excluir |
|--------|---|------------|----------|------------------------------------------|------------|----------|------------|-----|---------|
| 0100   |   | 1          | REG      | Texto fixo contendo 0150.                |            | 1        |            |     |         |
| ▷ 0150 |   | 2          | COD_PART | Código de identificação do participante  |            | 1        |            |     |         |
| 0190   |   | <b>Д</b> 3 | NOME     | Nome pessoal ou empresarial do participa |            | 1 9      | ļ          |     |         |
| 0205   |   | 4          | COD_PAIS | Código do país do participante, conforme |            | Có       | digo Valor | ^   |         |
| 0206   |   | 5          | CNPJ     | CNPJ do participante.                    |            |          |            |     |         |
| 0220   |   | 6          | CPF      | CPF do participante.                     |            | <u> </u> | Numórico   |     |         |
| 0305   |   | 7          | IE       | Inscrição Estadual do participante.      |            | -        | Dete       | - 5 |         |
| <br><  | > | <          |          |                                          |            |          | Data       |     |         |
|        |   |            |          |                                          |            |          |            | ~   |         |
|        |   |            |          |                                          |            |          |            |     |         |

#### Como realizar a declaração da variável correspondente a este campo?

Definir Alfa IMPANome;

IMP – Módulo de impostos;

A – Tipo do campo (Alfanumérico);

Nome – Nome no campo no cadastro de declarações.

#### Exemplo prático:

Na geração do registro C197 o valor do diferencial de alíquota para o código de ajuste "SC40000003" (COD\_AJ) está sendo gerado no campo "VL\_OUTROS". Transferir este valor para o campo "VL\_ICMS" e zerar o campo "VL\_OUTROS".

Primeiro passo: identificar o nome dos campos para definição das variáveis:

| C116<br>C120   | ^ | Registro: C197 - Outras Obrigações Tributárias, Ajustes e |                |                                          |            |      |           |                |  |  |
|----------------|---|-----------------------------------------------------------|----------------|------------------------------------------|------------|------|-----------|----------------|--|--|
| C130           |   | Sequência                                                 | Campo          | Descrição                                | Referência | Tipo | Máscara   | Tamanł Máscz 🔨 |  |  |
| ⊿ C140<br>C141 |   | ▶ 1                                                       | REG            | Texto fixo contendo C197                 |            | 1    |           | 0              |  |  |
| C160           |   | 2                                                         | COD_AJ         | Código do ajustes/benefício/incentivo, c |            | 1    |           | 0              |  |  |
| C165           |   | 3                                                         | DESCR_COMPL_AJ | Descrição complementar do ajuste da apur |            | 1    |           | 0              |  |  |
| C171           |   | 4                                                         | COD_ITEM       | Código do item (campo 02 do Registro 020 |            | 1    |           | 0              |  |  |
| C172           |   | 5                                                         | VL_BC_ICMS     | Base de cálculo do ICMS ou do ICMS ST    |            | 2    | Z[11]9,99 | 0              |  |  |
| C173<br>C174   |   | 6                                                         | ALIQ_ICMS      | Alíquota do ICMS                         |            | 2    | Z[5]9,99  | 0              |  |  |
| C175           |   | 7                                                         | VL_ICMS        | Valor do ICMS ou do ICMS ST              |            | 2    | Z[11]9,99 | 0              |  |  |
| C176           |   | 8                                                         | VL_OUTROS      | Outros valores                           |            | 2    | Z[11]9,99 | 0              |  |  |

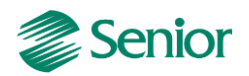

Definição das variáveis, conforme padrão de nomenclatura:

Definir Numero IMPNVL\_ICMS; (Campo VL\_ICMS) Definir Numero IMPNVL\_OUTROS; (Campo VL\_OUTROS) Definir Alfa IMPACOD\_AJ; (Campo COD\_AJ)

Segundo passo: Desenvolvimento da regra:

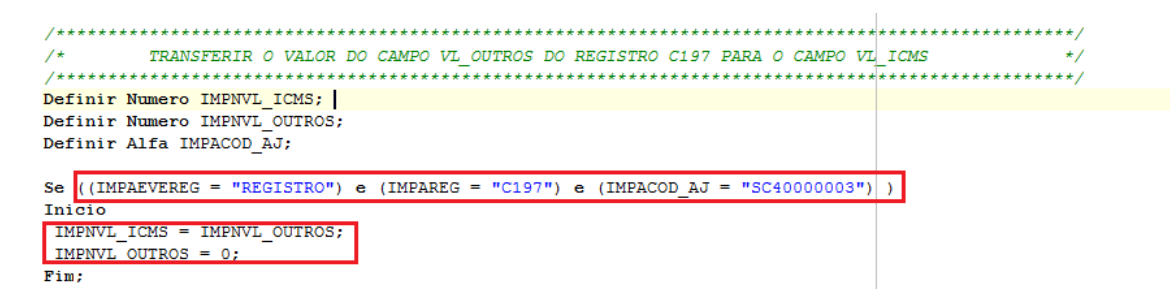

Terceiro passo: Vincular a regra ao cadastro de declarações no registro necessário:

|                                                           | ×                 |  |  |  |  |  |
|-----------------------------------------------------------|-------------------|--|--|--|--|--|
| E calastro de Declarações 💥                               |                   |  |  |  |  |  |
| Declaração: 27 🔍                                          | Processar         |  |  |  |  |  |
| Descrição: Escrituração Fiscal Digital (versão 8)         | <u>C</u> ancelar  |  |  |  |  |  |
| Módulo de Aplicação: IMP 🔍 Impostos                       | Impri <u>m</u> ir |  |  |  |  |  |
| Versão: 7,00                                              | <u>E</u> xcluir   |  |  |  |  |  |
| Observação:                                               | Duplicar          |  |  |  |  |  |
|                                                           | Exportar          |  |  |  |  |  |
| Tipo do Layout: 🔻 🔍 Variável                              | Importar          |  |  |  |  |  |
| Delimitador: 1                                            | Ajuda             |  |  |  |  |  |
| Situação: A 🔍 Ativo                                       | ≥air              |  |  |  |  |  |
| Registros Campos                                          |                   |  |  |  |  |  |
| Registro: C197 Q                                          | r <u>o</u> cessar |  |  |  |  |  |
| Descrição: Outras Obrigações Tributárias, Ajustes e       | ancela <u>r</u>   |  |  |  |  |  |
| Referência:                                               | E <u>x</u> cluir  |  |  |  |  |  |
| Registro Pai: C195                                        |                   |  |  |  |  |  |
| Nivel de Registro: 4                                      |                   |  |  |  |  |  |
| Código de Regra: 800 🔾 F669EFD - Sped Fiscal - Declaração |                   |  |  |  |  |  |
| Regra                                                     |                   |  |  |  |  |  |
| F049D                                                     |                   |  |  |  |  |  |

**Quarto passo:** Na geração do arquivo deve ser informado o código do cadastro da declaração que possui a regra vinculada:

| -   | Senior   Gestão Empresarial (ERP) 5.8.5.3                                                                                                    |         |  |  |  |  |  |  |  |
|-----|----------------------------------------------------------------------------------------------------|---------|--|--|--|--|--|--|--|
| Cad | astros Mercado Suprimentos Einanças Controladoria Gerenciamento Manufatura Custos Serviços Qualidade Becursos Diversos Ajuda Sair                                                                                                    |         |  |  |  |  |  |  |  |
| »   | » Inicio 📰 SPED Fiscal (EFD) 🕱 🔄 Saldos físicos mensais 🕱 📴 Cadastro de Produtos 🐹 🔄 Depósitos 🕱 🔄 Cadastro de Declarações 🕱                                                                                                    |         |  |  |  |  |  |  |  |
| 2   |                                                                                                    |         |  |  |  |  |  |  |  |
|     | Filia: 1 C FERRERA - Filia SC                                                                                                    |         |  |  |  |  |  |  |  |
| T   | Período:         01/07/2014         Image: a la salada salada s         Einit salada salada salada salada salada salada salada salada salada salada salada salada salada salada salada salada salada salada salada salada salada salada salada salada salada salada salada salada salada salada salada salad         Einit salada salada sa |         |  |  |  |  |  |  |  |
|     | Movimento a Ser Exportado: Ambos 🗸                                                                                                    |         |  |  |  |  |  |  |  |
|     | ✓ Gerar log dos SQL executados                                                                                                    |         |  |  |  |  |  |  |  |
|     | Ato Cotepe                                                                                                    |         |  |  |  |  |  |  |  |
|     | ✓ 0015 - Dados do Contribuinte Substituto<br>Código da finalidade: 0 - Remessa do arquivo original                                                                                                    |         |  |  |  |  |  |  |  |
|     | V 0100 - Dados do Contabilista Perfil de apresentação: B - Perfil B v                                                                                                    |         |  |  |  |  |  |  |  |
|     | v 0150 - Dados do Yarticipante<br>v 0157 - Alteração da Tabela de Cadastro d<br>Código da Declaração: 27 Q                                                                                                    |         |  |  |  |  |  |  |  |
|     |                                                                                                    |         |  |  |  |  |  |  |  |
|     |                                                                                                    | F669EFD |  |  |  |  |  |  |  |

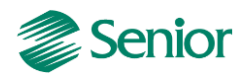

**Resultado:** Ao efetuar a geração do arquivo será gerado o registro C197 conforme definição da regra criada:

# Antes era assim:

|C197|SC4000003||PRO1103|0,00|0,00|**0,00|75,00**|

# Agora é assim:

|C197|SC4000003||PRO1103|0,00|0,00|**75,00|0,00**|